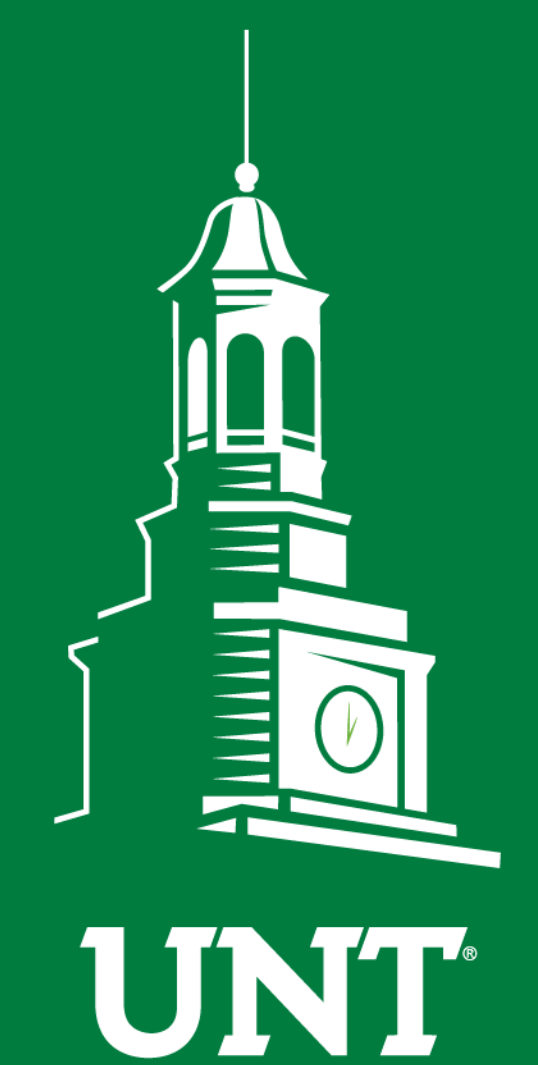

UNIVERSITY OF NORTH TEXAS®

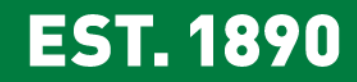

# First Fridays with the University Budget Office

February, 2020

# Agenda

- Icebreaker
- ePar
- Cognos 11
- Announcements/Reminders
- Open Forum Q&A

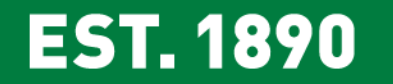

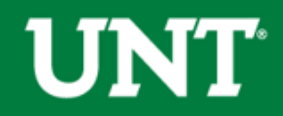

### Icebreaker:

# Who Said It?

# "I feel the need – the need for speed!"

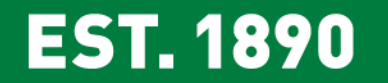

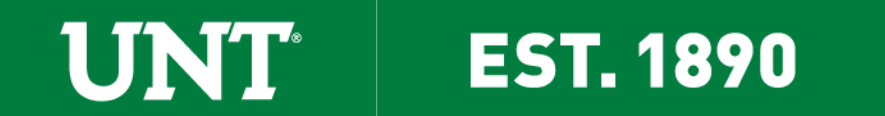

Welcome Javier Santillan

- Frisco Cohort
  - Project Design and Analysis Major
- Budget Office Spring 2020 Intern

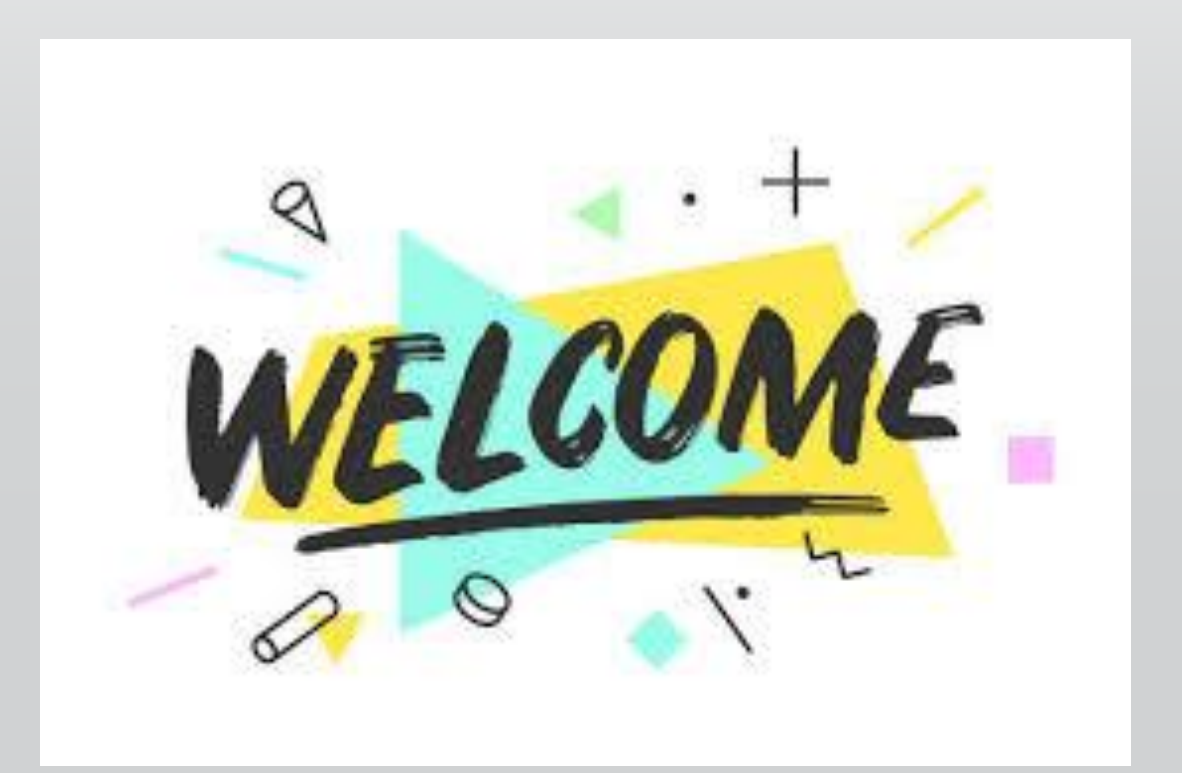

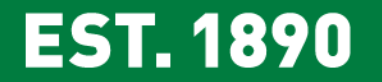

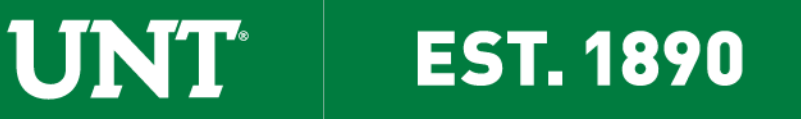

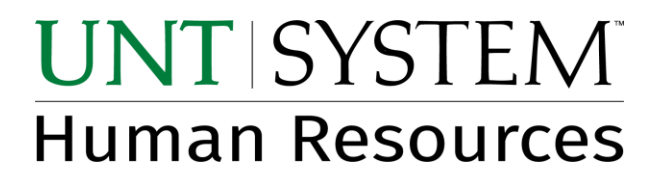

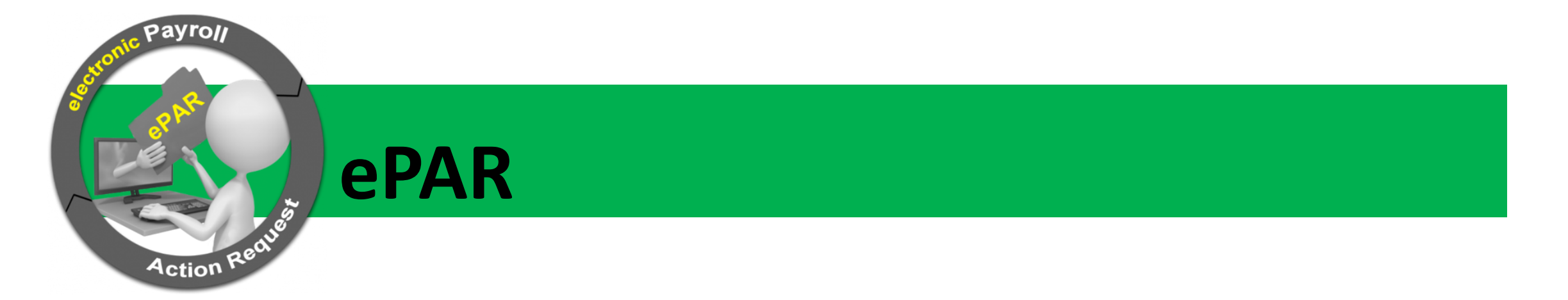

February 7, 2020

### **UNT's First Fridays**

Presented by Dorothy Cummings, Records Manager

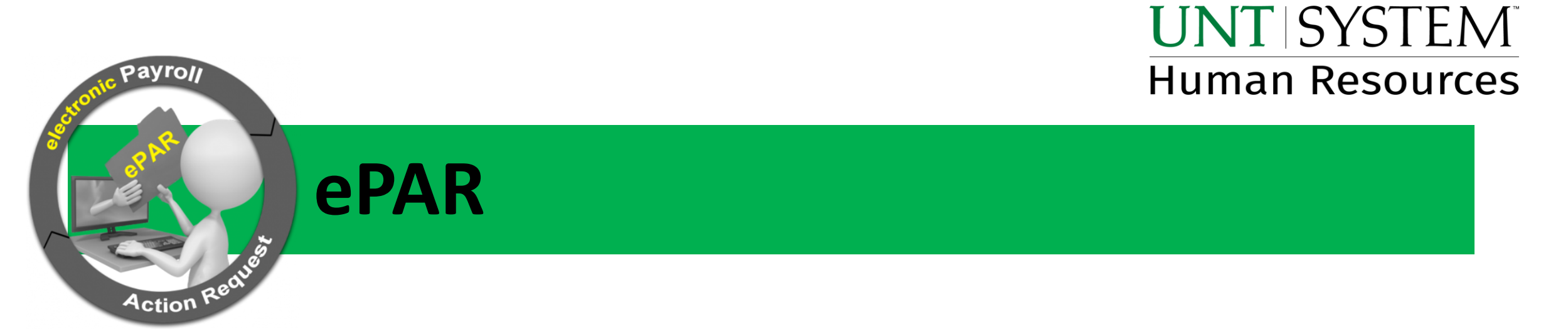

Items we will cover:

1. Workflow

2. FAQs

3. Updates

# ePAR Workflow

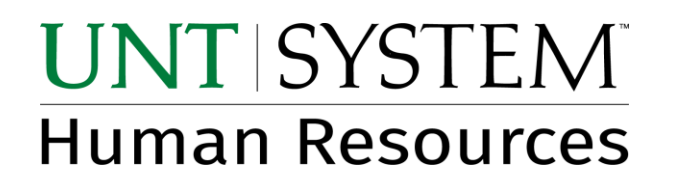

Workflow lists the approvers and reviewers for a transaction. Approvers are required to take action in order for the transaction to move forward. They can either approve, deny, or push the transaction back. No action is required of reviewers. They are notified via email and can review the transaction at their convenience.

When viewing a submitted transaction through the *Display a* submitted ePAR page, the workflow will show where the ePAR is pending approval.

Also noted is the specific person who approved the transaction and the date and time of their approval.

#### **Employee Transaction**

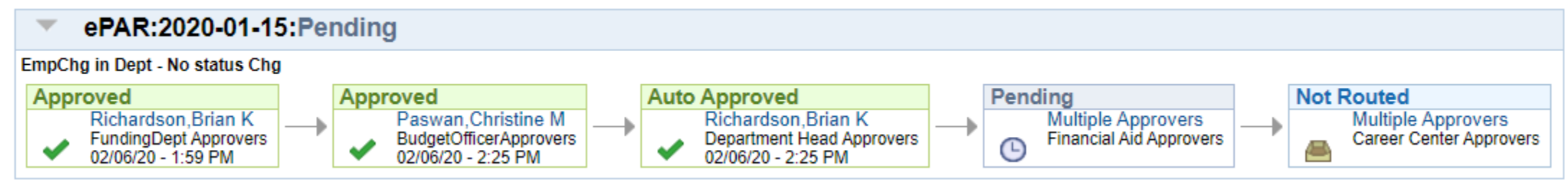

#### UNT's administrative offices determine which approvers should appear in the ePAR based on the transaction type.

Employee Transactions

| Н                 | ire Without Changes                                               | I                  | Hire With Changes                                                                                                    |                   | Task Appointment                                      |
|-------------------|-------------------------------------------------------------------|--------------------|----------------------------------------------------------------------------------------------------|-------------------|-------------------------------------------------------|
| Approver          | Criteria                                                          | Approver           | Criteria                                                                                                    | Approver          | Criteria                                              |
| 1. Proj ID        | Funded by at least one project                                    | 1. Proj ID         | Funded by at least one project                                                                                                    | 1. Proj ID        | Funded by at least one project                        |
| 2. Dept ID        | Funded by at least one deptid                                     | 2. Dept ID         | Funded by at least one deptid                                                                                                    | 2. Dept ID        | Funded by at least one deptid                         |
| 3. Budget Officer | Dept has a Budget Officer                                         | 3. Budget Officer  | Dept has a Budget Officer                                                                                                    | 3. Budget Officer | Dept has a Budget Officer and job code<br>is NOT 1690 |
| . Dept Head       | Always include                                                    | 4. Dept Head       | Always include                                                                                                    | 4. Dept Head      | Always include                                        |
| 5. Dean/AVP       | Faculty, staff treated like Faculty, or<br>Grad Student           | 5. Dean/AVP        | Faculty, staff treated like Faculty, or<br>Grad Student                                                                                  | 5. Research       | Funded by a grant                                     |
| . Research        | Funded by a grant                                                 | 6. VP              | Staff and its not a location or reports to only change                                                                                   | 6. VP Research    | Fund is 805009                                        |
| . VP Research     | Fund is 805009                                                    | 7. Financial Aid   | College work study                                                                                                    | 7. HR Compensati  | oi Job code is NOT 1690                               |
| 3. Campus HR      | Staff or non-student hourly                                       | 8. Research        | Funded by a grant                                                                                                    | 8. Provost        | Job code is 1621                                      |
| 9. Provost Office | Faculty, Adjuncts, staff treated like<br>Faculty, or Grad Student | 9. VP Research     | Fund is 805009                                                                                                    |                   |                                                       |
|                   |                                                                   | 10. Budgets        | Staff or it's a staff position treateed like faculty and its not a summer hire                                                           |                   |                                                       |
|                   |                                                                   | 11. Career Center  | Student or college work study                                                                                                    |                   |                                                       |
|                   |                                                                   | 12. Campus HR      | Staff, non-student hourly, or students<br>paid on a salaried bases but are not<br>required to be grad students, not in<br>Athletics dept |                   |                                                       |
|                   |                                                                   | 13. Provost Office | Faculty, staff treated like Faculty,<br>Adjunct or Grad Student not in Athletcs<br>dept                                                  |                   |                                                       |

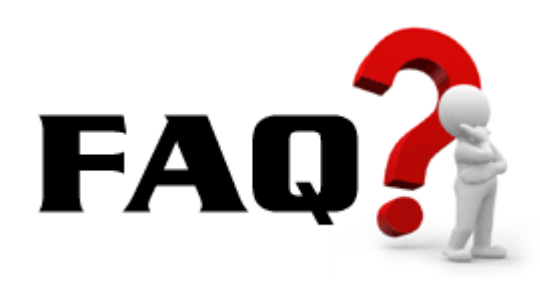

### Things that make you go hmmm...

| w All |                  |              |              |          |                           |                               |                            |                  |              |          |             |                           |                       | First      | 1-100     | of 300 🜔 Last |
|-------|------------------|--------------|--------------|----------|---------------------------|-------------------------------|----------------------------|------------------|--------------|----------|-------------|---------------------------|-----------------------|------------|-----------|---------------|
| Grou  | p Effective Date | Business Uni | it Departmen | t Action | Payroll Action Request ID | Payroll Action Request Status | Paygroup Processing Status | Step Description | Position Nbr | Job Code | Employee ID | Empl_rcd# character field | Name / Job Title      | Created By | Submitter | d to Workflow |
| E     | 01/16/2015       | NT752        | N23150       | Hire     | 0000070669                | Approved                      | Finalized                  | (blank)          | (blank)      | 0700     | 10221027    | 0                         | Haddox, Jefferson Lee | jdc0048    | 01/09/20  | 15 10:20:54AM |
| IE    | 01/16/2015       | NT752        | N23150       | Hire     | 0000070669                | Approved                      | Finalized                  | (blank)          | (blank)      | 0700     | 10221027    | 0                         | Haddox, Jefferson Lee | jdc0048    | 01/09/20  | 15 10:20:54AM |
| IE    | 01/16/2015       | NT752        | N23150       | Hire     | 0000070669                | Approved                      | Finalized                  | (blank)          | (blank)      | 0700     | 10221027    | 0                         | Haddox, Jefferson Lee | jdc0048    | 01/09/20  | 15 10:20:54AM |
| IE    | 01/16/2015       | NT752        | N23150       | Hire     | 0000070669                | Approved                      | Finalized                  | (blank)          | (blank)      | 0700     | 10221027    | 0                         | Haddox, Jefferson Lee | jdc0048    | 01/09/20  | 15 10:20:54AM |
| IE    | 01/16/2015       | NT752        | N23150       | Hire     | 0000070669                | Approved                      | Finalized                  | (blank)          | (blank)      | 0700     | 10221027    | 0                         | Haddox, Jefferson Lee | jdc0048    | 01/09/20  | 15 10:20:54AM |
| IE    | 01/16/2015       | NT752        | N23150       | Hire     | 0000070669                | Approved                      | Finalized                  | (blank)          | (blank)      | 0700     | 10221027    | 0                         | Haddox, Jefferson Lee | jdc0048    | 01/09/20  | 15 10:20:54AM |
| IE    | 01/16/2015       | NT752        | N23150       | Hire     | 0000070669                | Approved                      | Finalized                  | (blank)          | (blank)      | 0700     | 10221027    | 0                         | Haddox, Jefferson Lee | jdc0048    | 01/09/20  | 15 10:20:54AM |
| IE    | 01/16/2015       | NT752        | N23150       | Hire     | 0000070669                | Approved                      | Finalized                  | (blank)          | (blank)      | 0700     | 10221027    | 0                         | Haddox, Jefferson Lee | jdc0048    | 01/09/20  | 15 10:20:54AM |
| IE    | 01/16/2015       | NT752        | N23150       | Hire     | 0000070669                | Approved                      | Finalized                  | (blank)          | (blank)      | 0700     | 10221027    | 0                         | Haddox, Jefferson Lee | jdc0048    | 01/09/20  | 15 10:20:54AM |
| IE    | 01/16/2015       | NT752        | N23150       | Hire     | 0000070669                | Approved                      | Finalized                  | (blank)          | (blank)      | 0700     | 10221027    | 0                         | Haddox, Jefferson Lee | jdc0048    | 01/09/20  | 15 10:20:54AM |
| IE    | 01/16/2015       | NT752        | N23150       | Hire     | 0000070669                | Approved                      | Finalized                  | (blank)          | (blank)      | 0700     | 10221027    | 0                         | Haddox, Jefferson Lee | jdc0048    | 01/09/20  | 15 10:20:54AM |
| IE    | 01/16/2015       | NT752        | N23150       | Hire     | 0000070669                | Approved                      | Finalized                  | (blank)          | (blank)      | 0700     | 10221027    | 0                         | Haddox, Jefferson Lee | jdc0048    | 01/09/20  | 15 10:20:54AM |
| IE    | 01/16/2015       | NT752        | N23150       | Hire     | 0000070669                | Approved                      | Finalized                  | (blank)          | (blank)      | 0700     | 10221027    | 0                         | Haddox, Jefferson Lee | jdc0048    | 01/09/20  | 15 10:20:54AM |
| IE    | 01/16/2015       | NT752        | N23150       | Hire     | 0000070669                | Approved                      | Finalized                  | (blank)          | (blank)      | 0700     | 10221027    | 0                         | Haddox, Jefferson Lee | jdc0048    | 01/09/20  | 15 10:20:54AM |
| IE    | 01/16/2015       | NT752        | N23150       | Hire     | 0000070669                | Approved                      | Finalized                  | (blank)          | (blank)      | 0700     | 10221027    | 0                         | Haddox, Jefferson Lee | jdc0048    | 01/09/20  | 15 10:20:54AM |
| IE    | 01/16/2015       | NT752        | N23150       | Hire     | 0000070669                | Approved                      | Finalized                  | (blank)          | (blank)      | 0700     | 10221027    | 0                         | Haddox, Jefferson Lee | jdc0048    | 01/09/20  | 15 10:20:54AM |
| IE    | 01/16/2015       | NT752        | N23150       | Hire     | 0000070669                | Approved                      | Finalized                  | (blank)          | (blank)      | 0700     | 10221027    | 0                         | Haddox, Jefferson Lee | jdc0048    | 01/09/20  | 15 10:20:54AM |
| IE    | 01/16/2015       | NT752        | N23150       | Hire     | 0000070669                | Approved                      | Finalized                  | (blank)          | (blank)      | 0700     | 10221027    | 0                         | Haddox, Jefferson Lee | jdc0048    | 01/09/20  | 15 10:20:54AM |
| IE    | 01/16/2015       | NT752        | N23150       | Hire     | 0000070669                | Approved                      | Finalized                  | (blank)          | (blank)      | 0700     | 10221027    | 0                         | Haddox, Jefferson Lee | jdc0048    | 01/09/20  | 15 10:20:54AM |
| IE    | 01/16/2015       | NT752        | N23150       | Hire     | 0000070669                | Approved                      | Finalized                  | (blank)          | (blank)      | 0700     | 10221027    | 0                         | Haddox, Jefferson Lee | jdc0048    | 01/09/20  | 15 10:20:54AM |
| IE    | 01/16/2015       | NT752        | N23150       | Hire     | 0000070669                | Approved                      | Finalized                  | (blank)          | (blank)      | 0700     | 10221027    | 0                         | Haddox, Jefferson Lee | jdc0048    | 01/09/20  | 15 10:20:54AM |
| IE    | 01/16/2015       | NT752        | N23150       | Hire     | 0000070669                | Approved                      | Finalized                  | (blank)          | (blank)      | 0700     | 10221027    | 0                         | Haddox, Jefferson Lee | jdc0048    | 01/09/20  | 15 10:20:54AM |
| IE    | 01/16/2015       | NT752        | N23150       | Hire     | 0000070669                | Approved                      | Finalized                  | (blank)          | (blank)      | 0700     | 10221027    | 0                         | Haddox, Jefferson Lee | jdc0048    | 01/09/20  | 15 10:20:54AM |
| IE    | 01/16/2015       | NT752        | N23150       | Hire     | 0000070669                | Approved                      | Finalized                  | (blank)          | (blank)      | 0700     | 10221027    | 0                         | Haddox, Jefferson Lee | jdc0048    | 01/09/20  | 15 10:20:54AM |
| IE    | 01/16/2015       | NT752        | N23150       | Hire     | 0000070669                | Approved                      | Finalized                  | (blank)          | (blank)      | 0700     | 10221027    | 0                         | Haddox.Jefferson Lee  | idc0048    | 01/09/20  | 15 10:20:54AM |

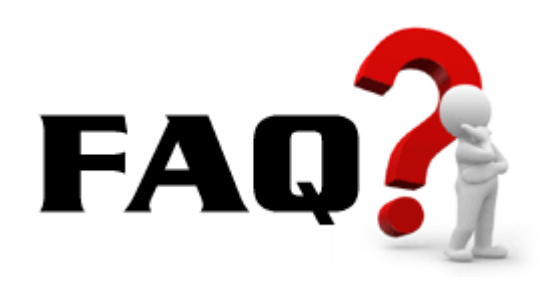

#### **Temporary Work Around**

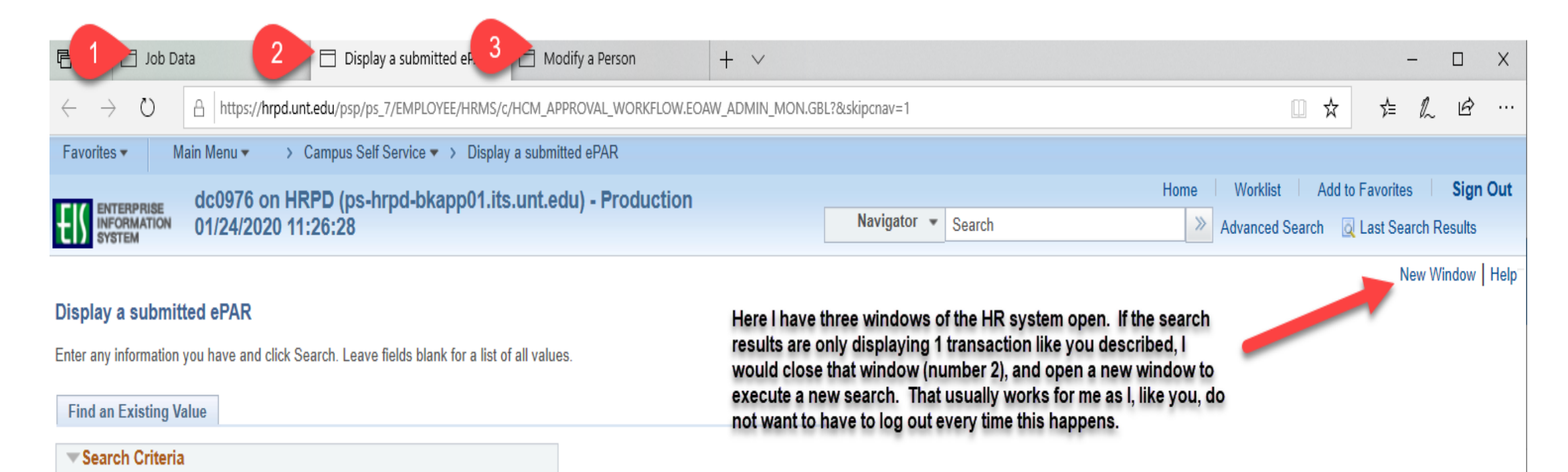

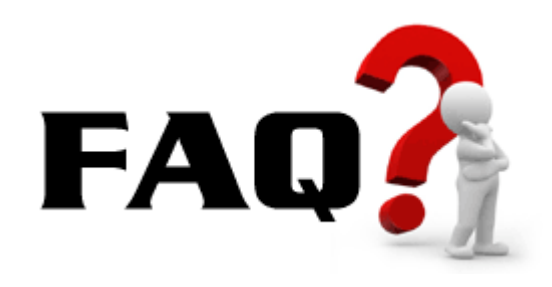

### **Effective Dates**

- 1) What is it used for?
- 2) How do I know which payroll the transaction will hit?
- 3) What do I do when I have a new hire who starts the first working day of the month and the 1<sup>st</sup> day of the month is a weekend?

**UNT** | SYSTEM<sup>®</sup>

Human Resources

- 1) Effective date is used to determine when the action begins (or ends)
- 2) Final approval date of an ePAR determines which payroll it will affect (see next slide)
- 3) If the first day of the month falls on a holiday or weekend, the official hire date will be the 1<sup>st</sup>. The ePAR system is programmed to default to the 1<sup>st</sup> for months that fit this criteria

These are the months for year 2020:

- February
- March
- August
- November

Offer letters should reflect official hire date and physical start date

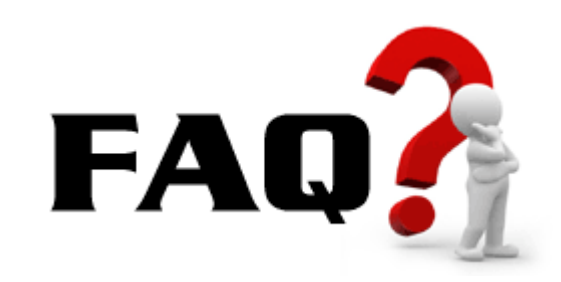

In this example the person is getting a pay raise and the raise starts on 2/15. The paycheck the employee will see the increase on, will be determined by the date the transaction is approved.

#### Select Action and Employee

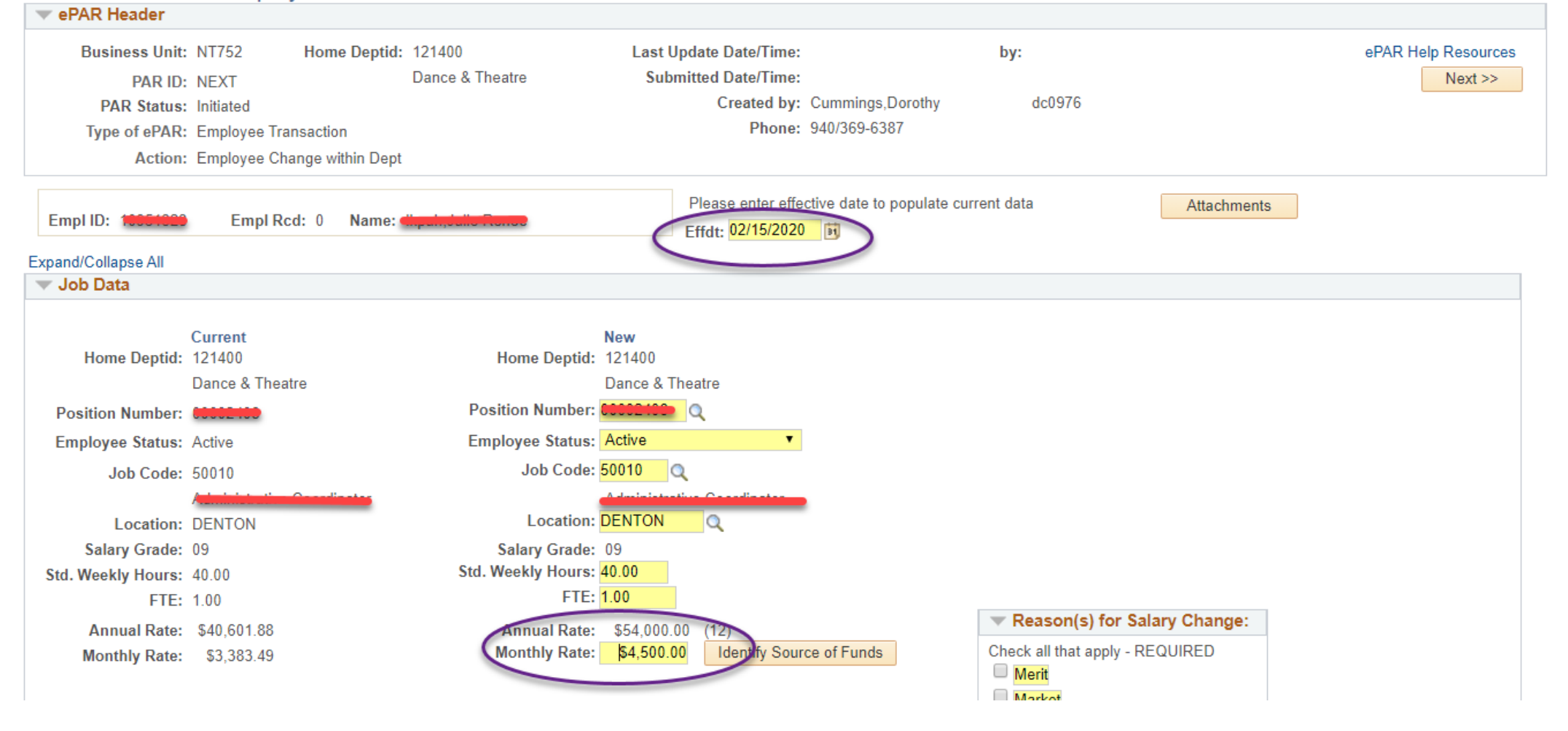

### February 2020

| Payroll Deadlines for ePAR               |                            |                              |           |
|------------------------------------------|----------------------------|------------------------------|-----------|
| Transaction Type                         | Pay Period                 | Final Approval Deadline      | Pay Date  |
| Semi-Monthly Salaried                    | 2/1 - 2/15                 | Tuesday, February 4, 2020    | 2/18/2020 |
| Semi-Monthly Supplemental*               | 2/1 - 2/15                 | Friday, February 14, 2020    | 2/25/2020 |
| Monthly Supplemental*                    | 1/1 - 1/31                 | Friday, February 14, 2020    | 2/25/2020 |
| Monthly Salaried                         | 2/1 - 2/29                 | Tuesday, February 18, 2020   | 3/2/2020  |
| Task Payments                            | 2/1 - 2/29                 | Tuesday, February 18, 2020   | 3/2/2020  |
| Stipend Payments                         | 2/1 - 2/29                 | Tuesday, February 18, 2020   | 3/2/2020  |
| Semi-Monthly Salaried                    | 2/16 - 2/29                | Tuesday, February 18, 2020   | 3/2/2020  |
| Hourly (ePAR)                            | 1/16 1/31                  | Tuesday, February 4, 2020    | 2/18/2020 |
| Hourly (ePAR)                            | 2/1 - 2/15                 | Tuesday, February 18, 2020   | 3/2/2020  |
| Secondary Payroll*                       | 2/1 - 2/29                 | Friday, February 21, 2020    | 3/2/2020  |
| Supplemental*                            | 2/1 - 2/28                 | Monday, March 2, 2020        | 3/6/2020  |
| NOTE: Excludes Hourly (ePAR), see Time a | and Labor Deadlines Below. |                              |           |
| Hourly Deadlines for Time and Labor      |                            |                              |           |
| Payroll                                  | Pay Period                 | Final Approval Deadline      | Pay Date  |
| Regular Hourly                           | 1/1 - 1/15                 | Tuesday, January 21, 2020    | 2/3/2020  |
| Secondary Hourly*                        | 1/1 - 1/15                 | Friday, January 24, 2020     | 2/3/2020  |
| Supplemental*                            | 1/1 - 1/15                 | Monday, February 3, 2020     | 2/10/2020 |
| Regular Hourly                           | 1/16 - 1/31                | Wednesday, February 5, 2020  | 2/18/2020 |
| Supplemental*                            | 1/16 - 1/31                | Friday, February 14, 2020    | 2/25/2020 |
| Regular Hourly                           | 2/1 - 2/15                 | Wednesday, February 19, 2020 | 3/2/2020  |
| Secondary Hourly*                        | 2/1 - 2/15                 | Friday, February 21, 2020    | 3/2/2020  |
| Supplemental*                            | 2/1 - 2/15                 | Monday, March 2, 2020        | 3/6/2020  |

NOTE: Supplemental payroll will be processed for late approvals. No additional hourly payrolls will be processed until the next regular payroll date.

#### Salaried Payroll Deadlines for Time and Labor

| Payroll                | Pay Period | Final Approval Deadline  |
|------------------------|------------|--------------------------|
| Monthly & Semi Monthly | 2/1 - 2/29 | Thursday, March 12, 2020 |
| Monthly & Semi Monthly | 3/1 - 3/31 | Friday, April 10, 2020   |

Deadline is for all time to be entered for salaried employees.

\*The Secondary and Supplemental pay dates are not mandated by the state and are subject to delay without notice due to unforseen circumstances.

#### www.untsystem.edu > Payroll Deadline Calendar

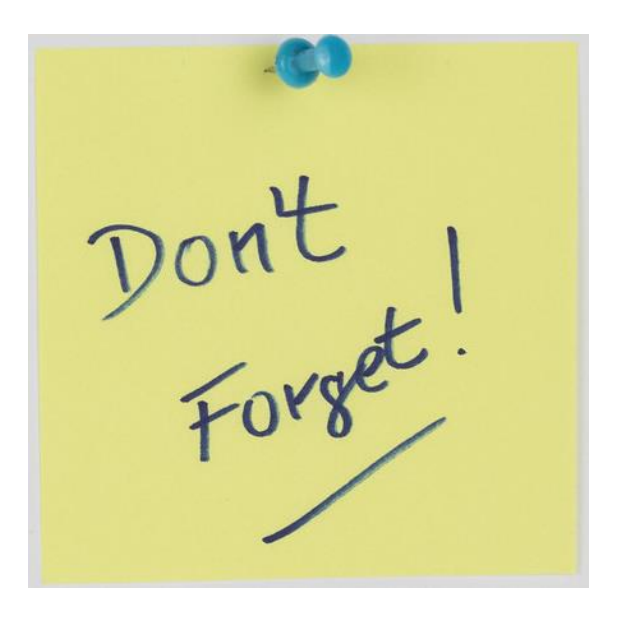

Post A Job / People Admin

With the upgrade of PeopleAdmin, please do not use the ePAR system for indicating you want to post a job using either

- 1. Post a Job ePAR transaction type
- 2. Post a job Upon final approval checkbox located on some of the ePAR pages

Instead, you must go directly into PeopleAdmin to post your jobs.

We are working to remove the checkbox from the ePAR pages for non-UNT Faculty jobs, but in the meantime, please ignore this as the Talent Acquisition (HR Employment) team is not notified of your intent to post a job so no action will be taken unless you go to PeopleAdmin to take the appropriate action.

# ePAR enhancements

- ✤ Reclassification
- ✤ Add effective date to search page
- Notify initiators of any pending transactions for employee and/or position number
- Allow future dated vacant position changes
- Allow approvers to add comments without approving the transaction

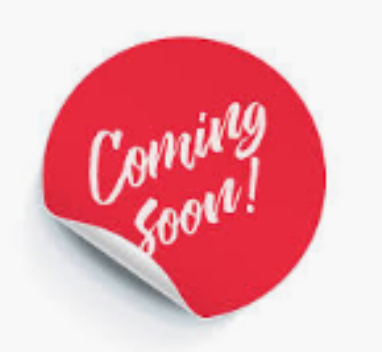

... More details will be provided regarding the enhancements at a later date

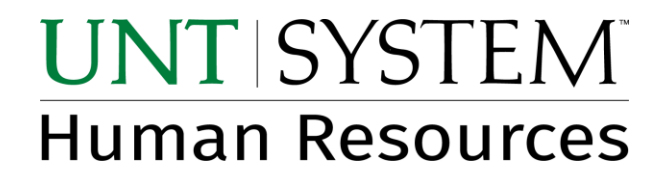

# Questions

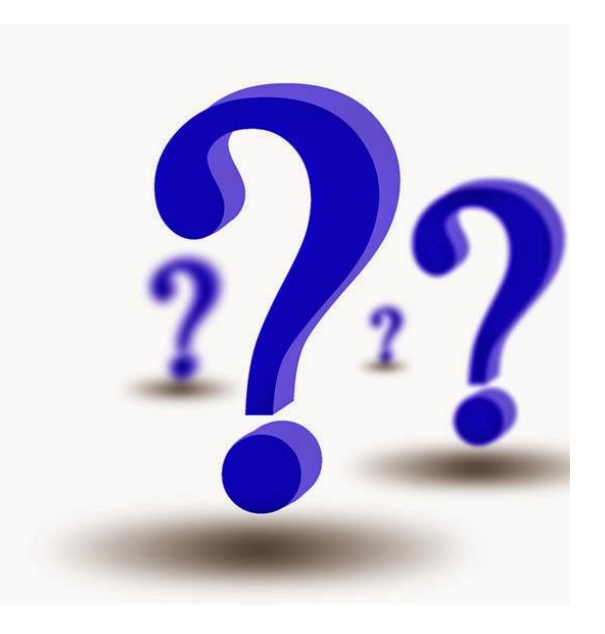

# Cognos 11

February 7, 2020

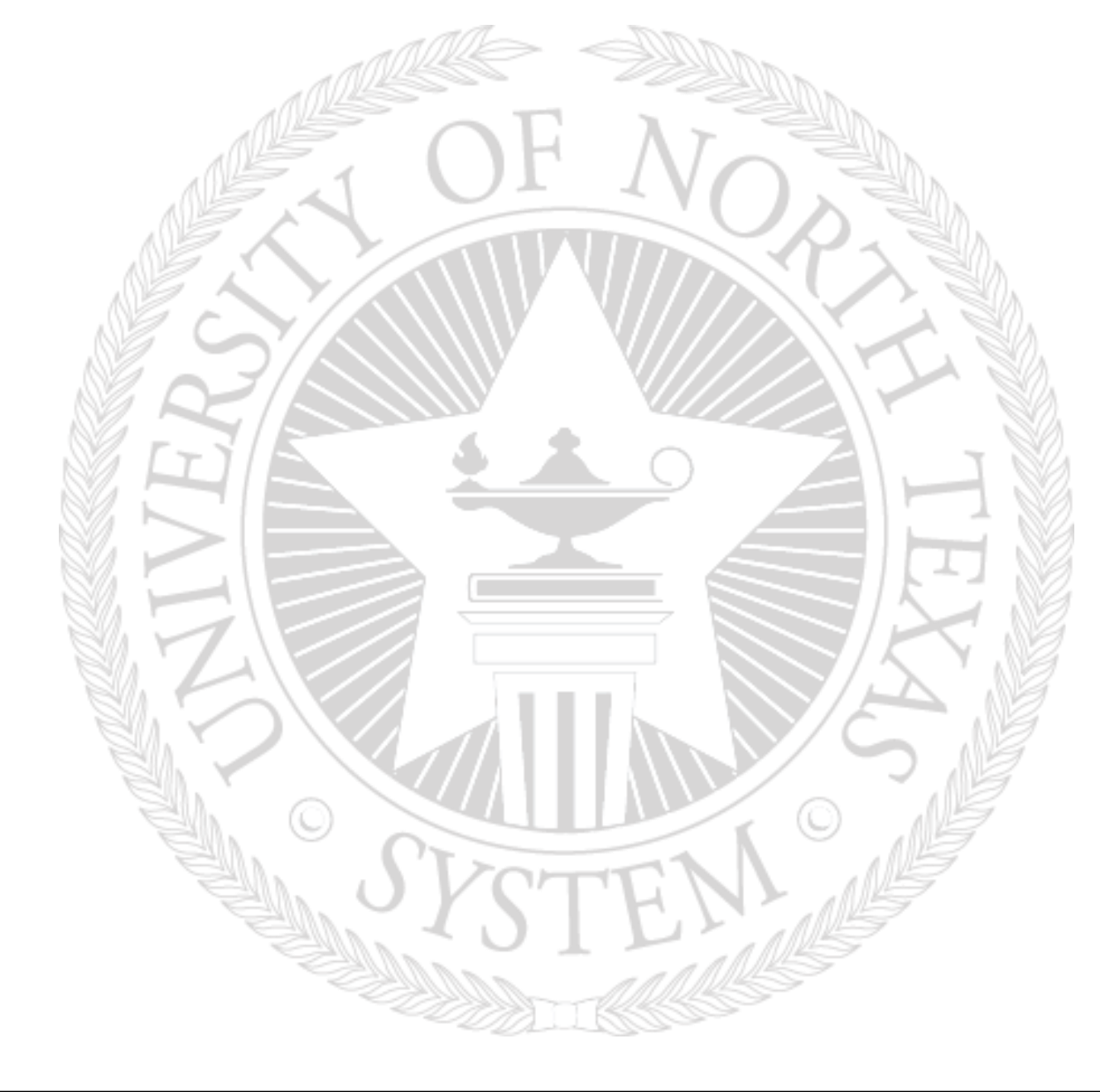

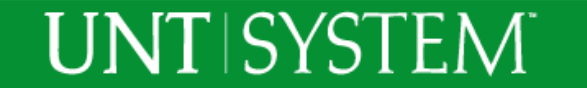

# Major Differences

Support

C5030 - Wages Total

#### Cognos 10 – Report Landing Page

UNT SYSTEM

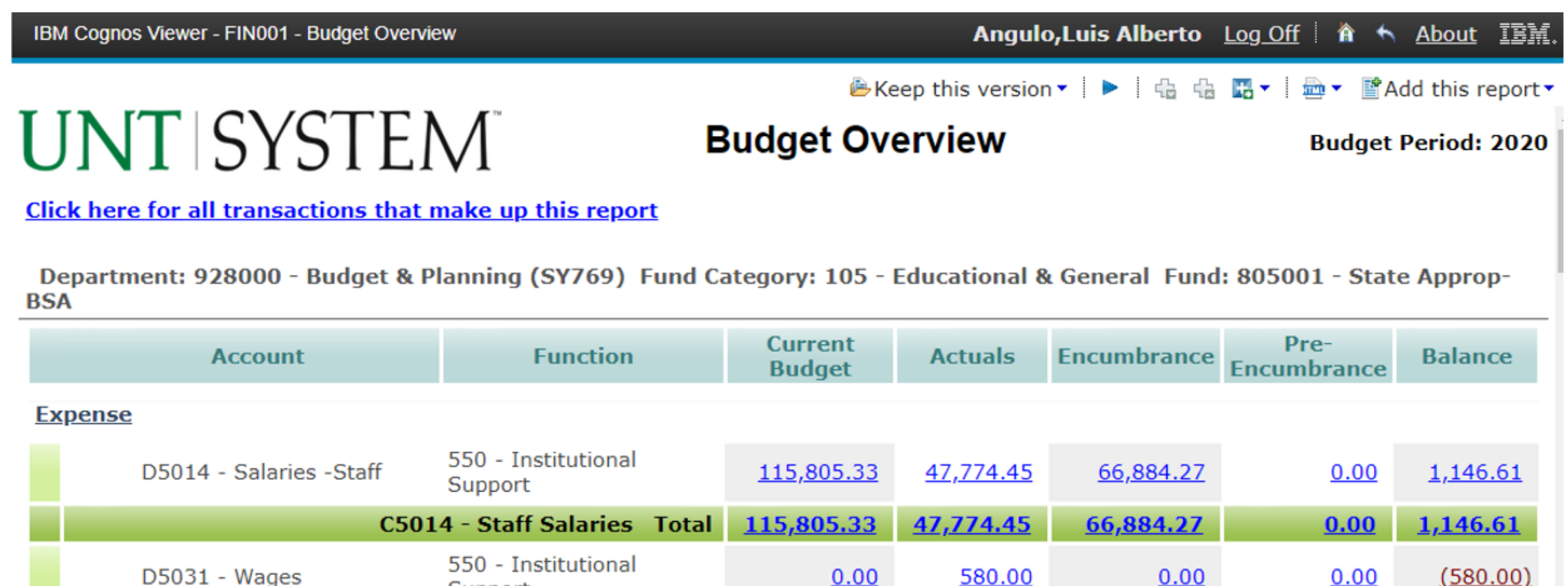

0.00

0.00

580.00

580.00

0.00

0.00

0.00

0.00

(580.00)

# Major Differences

#### Cognos 11 – Report Landing Page

**UNT** | SYSTEM<sup>®</sup>

| jîlj | <b>&gt;</b> × | i                             | -IN001 - Budget Overview - 202      | 0-02-05 - HTML       | ~                  |                   | &                   | Δ 💄               | ?   |
|------|---------------|-------------------------------|-------------------------------------|----------------------|--------------------|-------------------|---------------------|-------------------|-----|
| ☆    | UN            | TSYS                          | ΓΕΜ                                 | Budget               | Overvie            | W                 |                     | Budget Period: 20 | )20 |
| 0    | Click here f  | for all transactions that ma  | ake up this report                  |                      |                    |                   |                     |                   |     |
|      | Departme      | nt: 928000 - Budget & Pla     | nning (SY769) Fund Category: 7      | 105 - Educationa     | & General Fu       | nd: 805001 - Stat | te Approp-BSA       |                   |     |
|      |               | Account                       | Function                            | Current Budget       | Actuals            | Encumbrance       | Pre-<br>Encumbrance | Balance           |     |
| ••   | Expense       |                               |                                     |                      |                    |                   |                     |                   |     |
|      |               | D5014 - Salaries -Staff       | 550 - Institutional Support         | <u>115,805.33</u>    | <u>47,774.45</u>   | <u>66,884.27</u>  | <u>0.00</u>         | <u>1,146.61</u>   |     |
| U    |               |                               | C5014 - Staff Salaries Total        | <u>115,805.33</u>    | <u>47,774.45</u>   | <u>66,884.27</u>  | <u>0.00</u>         | <u>1,146.61</u>   |     |
|      |               | D5031 - Wages                 | 550 - Institutional Support         | <u>0.00</u>          | <u>580.00</u>      | <u>0.00</u>       | <u>0.00</u>         | <u>(580.00)</u>   |     |
|      |               |                               | C5030 - Wages Total                 | <u>0.00</u>          | <u>580.00</u>      | <u>0.00</u>       | <u>0.00</u>         | ( <u>580.00)</u>  |     |
|      |               | D5050 - Payroll Related Costs | 550 - Institutional Support         | <u>38,140.31</u>     | <u>345.25</u>      | <u>0.00</u>       | <u>0.00</u>         | <u>37,795.06</u>  |     |
|      |               |                               | C5050 - Payroll Related Costs Total | <u>38,140.31</u>     | <u>345.25</u>      | <u>0.00</u>       | <u>0.00</u>         | <u>37,795.06</u>  |     |
|      |               |                               | Expense - Total                     | <u>153,945.64</u>    | <u>48,699.70</u>   | <u>66,884.27</u>  | <u>0.00</u>         | <u>38,361.67</u>  |     |
|      |               |                               | Net Total                           | ( <u>153,945.64)</u> | <u>(48,699.70)</u> | <u>66,884.27</u>  | <u>0.00</u>         | <u>38,361.67</u>  |     |

# How to Run report in different formats

#### Cognos 10

| 🛎 Keep this version 🗸 🕨 🕴 | <b>H</b> - | Add this report             |
|---------------------------|------------|-----------------------------|
| Overview                  |            | Wiew in HTML Format         |
|                           |            | 🔤 View in PDF Format        |
|                           |            | Wiew in XML Format          |
|                           |            | 📕 🌆 View in Excel Options 🕨 |
|                           |            |                             |
|                           |            |                             |
|                           |            |                             |
|                           |            |                             |
|                           |            |                             |
|                           |            |                             |
|                           |            |                             |
|                           |            |                             |
|                           |            |                             |
|                           |            |                             |
|                           |            |                             |

#### Cognos 11

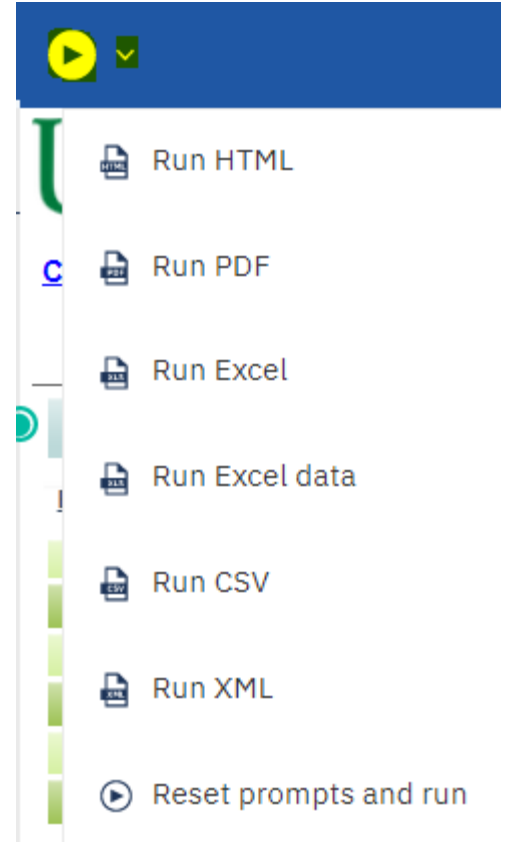

### UNTISYSTEM

# Under the hood

• **Cognos 10:** Single server, only one gateway and one dispatcher. If a single part of the system malfunctions, no reports...

• <u>Cognos 11</u>: Multi-Server architecture, multiple gateways and dispatchers, minimizing down time for the user. The system has backups and redundancies. If a piece fails, another server takes its place. If we find that we have more reporting requests than the servers can handle, we can easily clone the dispatchers to provide more reporting power.

### **UNT** | SYSTEM<sup>®</sup>

# How to close the report using the "Switcher" menu

Cognos 11

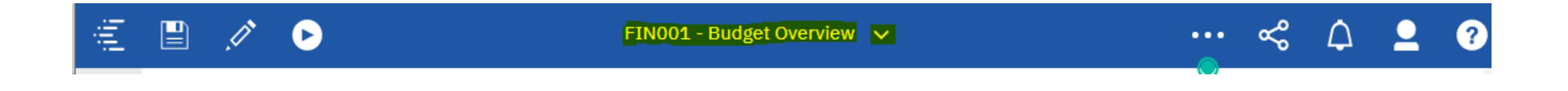

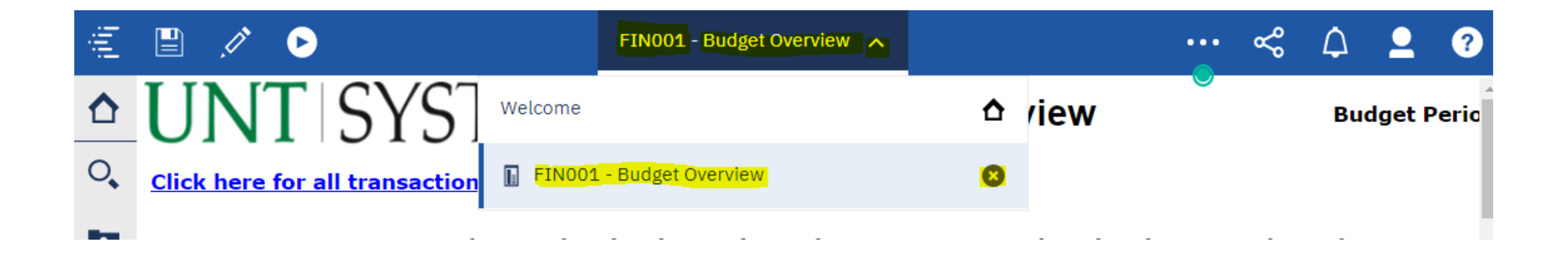

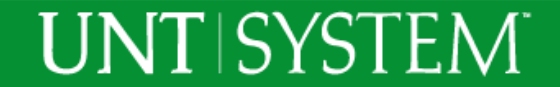

# Newly surfaced capabilities

- **Reporting Views -** A shortcut to existing report with saved parameters
- Scheduling Reports Schedule reports to go to you or your cohorts
- **My Content -** a place to store your reporting views and schedules
- **Bursting of reports** One report sent to multiple people, everyone only sees their data.

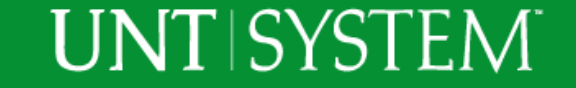

# Announcements

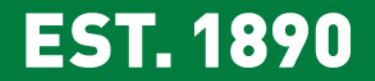

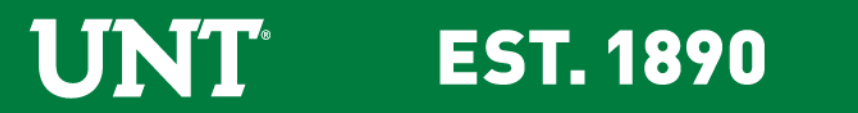

# **UNT Surplus**

- Department Previews are currently only available on Thursdays. Please do not come view during Public Sale on Tuesdays.
- Effective March 2<sup>nd</sup>, Department Viewings will be moved to Mondays from 9a.m. to 1p.m. This will allow departments to preview surplus items before they become available for public sale on Tuesday.

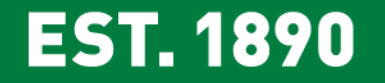

## Telecom Billing Update

- Pinnacle Bills now contain the Service Now Ticket number for nonmonthly charges. The ticket # is located in the "bill note section."
- Departments will begin seeing the change with their January monthly service bill and will see overall consistency beginning with the February bill.

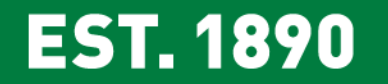

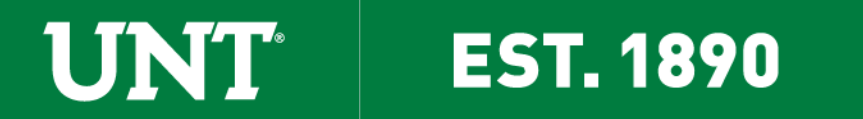

Insights Encumbrance Management Online Tutorial

- <u>Encumbrance Management Quick Reference Video</u>
- Will you be using Insights? Pick up your Insights magnet before leaving.

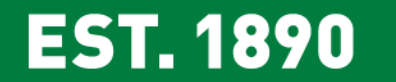

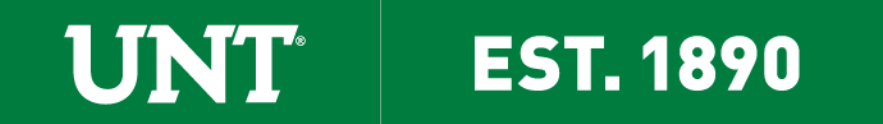

# **Covering Payroll on Position Moves**

- When moving funding from Fund 830001 Designated Tuition M&O for salaries, you must also move 28.5% to cover fringes\* from Designated Tuition M&O.
- **Example:** Department XYZ has an existing FTE paid on Fund 830001 that it wants to increase by \$10,000 using M&O funds, not salary savings.

**EST. 1890** 

 The Department will need \$12,850 (\$10,000 Salary + \$2,850 for Fringes) to cover the salary increase.

\*Fringe estimate of 28.5% is university average for salaried positions.

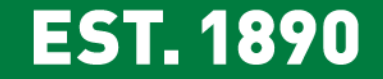

# New FTE on Centrally Funded Sources

- New FTE paid on centrally funded sources must be requested and approved during the budget process for FY21.
  - Creating a new FTE from M&O funds will not be approved
  - Moving existing FTE from self-paid to centrally funded will not be approved
  - You are allowed to utilize permanent salary savings to increase salary and or create new FTE on centrally funded sources.

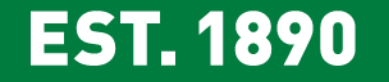

# Permanent Adjustments Deadline Friday, March 06

- Permanent adjustments must reach final approval by Friday, 03/13/20.
- Permanent adjustments will be reflected in the Hyperion FY21 Seed Budget.
- <u>After March 13 through year end</u>, all ABAs will be processed as onetime adjustments regardless of whether the "Permanent" option is selected.

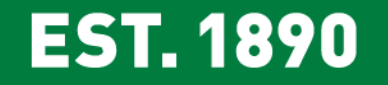

# **Visio Organization Chart Training**

 Learn the skills necessary to create and edit Organization Charts in Visio 2016. Explore two different methods in a lab setting with practice files, help from instructors and handouts.

# **Registration Steps:**

- 1. Go to unt.bridgeapp.com
- 2. Click on the Training Calendar tab
- 3. Select the Agenda View on the right side of the screen
- 4. Search for "Visio Organization Chart Training"
- 5. Click Register.
- 6. Download the invite and add the class to your calendar!

<u>Training Date</u> Thursday, 02/27 9:30a.m. – 11:00a.m. GAB 550A

Are you responsible for updating Organization Charts for your team?

**EST. 1890** 

**IÍNÍT** 

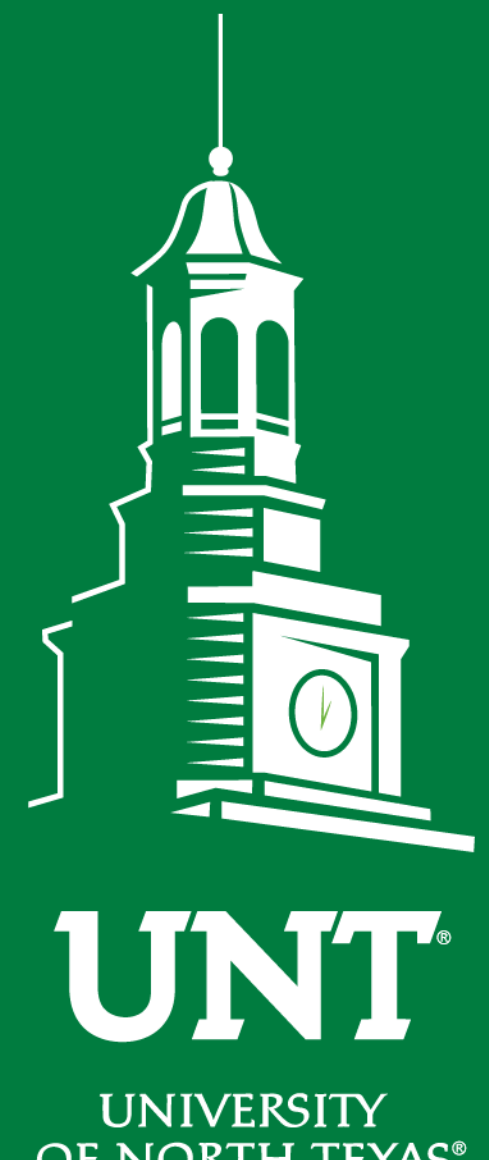

**OF NORTH TEXAS®** 

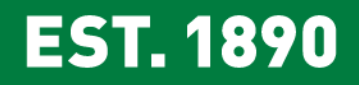

# Thank You & Happy Holidays!!!